1-2 初期パスワード・初期見積用暗証番号の変更

電子入札に初めてログインをする方は、まずは初期パスワードおよび初期見積用暗証番号を変更し ます。変更を完了しないと電子入札システムを利用することはできません。

パスワードと見積用暗証番号について パスワード:システムにログインをするときに使用します。

見積用暗証番号:見積書を提出するときに使用します。

なお、入札書を提出するときには IC カードで本人確認をします。

(1) ポータルサイトのトップページを表示してください。次に『電子入札』ボタンを押下します。 なお、電子入札システムが稼動していないと、このボタンを押下することはできません(平成 20 年8月稼動、ICカード登録のみ7月末稼動予定)。

| HARD MERED AREA AMACAN                                                                      | 1976-20 Honorit Monard Galance<br>19 2-40 1478                                                                                                    |
|---------------------------------------------------------------------------------------------|----------------------------------------------------------------------------------------------------|
| このあい5 電子調道                                                                                  | ************************************                                                                                                    |
| 12 DATION INC.                                                                              | SCHILDRENS HIRLEN LIGHT V.C.S.                                                                                                    |
| 부수ビス科제時間                                                                                    | Allentering                                                                                                    |
| 1994-204<br>20. Mil. 124200-484002. 7<br>2. 20420. CANIE V. AN MART-Y<br>12244003. CANIE V. | ● 0電子入札         ● 入札参加資格申請           ■ 0電子入札         ● 入札参加資格申請           ■ 0電子入札         ● 入札参加資格申請                                                                                                    |
| MADRIE                                                                                      |                                                                                                    |
| NATIONAL STREET                                                                             | <ul> <li>○入礼信報サービス<br/>(19)(439)</li> <li>▲ (19)(439)</li> <li>▲ (19)(439)</li> <l< td=""></l<></ul> |
| IRAY                                                                                        |                                                                                                    |
| 11日前<br>11日前<br>11日前<br>11日前<br>11日前<br>11日前<br>11日前<br>11日前                                | TEXE IN THE ALL DESCRIPTIONS OF THE DESCRIPTION OF THE                                                                                                    |
| N MA STREAMS<br>MANAGESTIC<br>MANAGESTIC                                                    | >> ###################################                                                                                                    |
| Constant"                                                                                   |                                                                                                    |
| Aller Presser P. Stock C.F.                                                                 |                                                                                                    |

(2)入札参加資格申請システムで確認した「本店 ID・パスワード」または本店から通知される「支 店 ID・初期パスワード」を用いてシステムにログインします。『ログイン』ボタンを押下しま す。

| あいち電子調達共同システム(物品等) に     | コグイン                                       |
|--------------------------|--------------------------------------------|
| ID[半角]<br>ログイン用バスワード[半角] |                                            |
| ログイン 戻る                  | ヘルブデスク phone:000-224-99999 fax000-224-9999 |

(3)初めて電子入札システムにログインするとパスワード・見積用暗証番号管理画面が表示され ます。この画面からログイン用パスワード、見積用暗証番号をそれぞれ変更します。 最初にログイン用パスワードを変更します。『変更』ボタンを押下してください。

| <b>し</b> あい5<br>物品等調達 | パスワ                                    | フード・見積用暗証番号管理                                                                                 | 2008/04/25 15:41  |
|-----------------------|----------------------------------------|-----------------------------------------------------------------------------------------------|-------------------|
| <u>案件状況案内</u>         | 条件検索   管理メニュー                          | 1                                                                                             | このページを印刷 終了       |
| 管理メニュー -> ,           | バスワード・見積用暗証番号管理                        |                                                                                               |                   |
|                       |                                        |                                                                                               |                   |
|                       | 業者コード                                  | 2000001000                                                                                    |                   |
|                       | 業者名                                    | 株式会社 日電商社                                                                                     |                   |
|                       | ID                                     | aichi01                                                                                       |                   |
|                       |                                        |                                                                                               |                   |
|                       | バスワードの種類                               |                                                                                               |                   |
|                       | ログイン用パスワード                             |                                                                                               |                   |
|                       | 見積用暗証番号                                | 変更                                                                                            |                   |
|                       |                                        |                                                                                               |                   |
|                       | 入札案件に参加する予定が。<br>引き続き、上部「管理メニ<br>なお、見積 | ある場合は、ログイン用バスワード及び見積用暗証番号 の変更<br>ュー」より、利用者登録情報管理を選択しICカード登録を行って<br>案件のみ参加する場合には、ICカード登録は不要です。 | Ēが完了後<br>下さい。     |
|                       |                                        | ヘルプデスク tel:0120-511-270 fax:現在受けた                                                             | †けておりません(VM02200) |
|                       |                                        |                                                                                               |                   |
|                       |                                        |                                                                                               |                   |
|                       |                                        |                                                                                               | 3                 |

(4) 電子入札システムのログイン用パスワードを変更します。

現在のパスワード、新しいパスワード、新しいパスワード(確認用)にそれぞれに該当するパスワードを入力します。それぞれに入力したら『変更』ボタンを押下してください。

|                                                                                                    |                                                                                                    | このページを印刷                                   |
|----------------------------------------------------------------------------------------------------|----------------------------------------------------------------------------------------------------|--------------------------------------------|
| ニューーンパスワード・見積用増証養寿管理ーン                                                                                                    | ロウイン用バスワード変更                                                                                                    |                                            |
| 現在のパスワード<br>[半角20文字]                                                                                                    | 現在設定されているパスワードを入力してください。                                                                                                    |                                            |
| 新ししい(スワード<br>[半角20文字]                                                                                                    | 数字の-9)、英大文字(A-2)、英小文字(A-2)から2種類以上を組み合わせてのパスワードを設定してください。                                                                                                    | .6) ( 于から20 文字以内                           |
| 新しいバスワード(確認用)                                                                                                    | 確認のため、新しいパスワードをもう一度入力してください。                                                                                                    |                                            |
| [半角20文字]                                                                                                    |                                                                                                    |                                            |
| 「単角20文半」<br>ーバスワードの入力についてー<br>バスワードは途み見参防止するため画面:<br>起な場合には、「メモ様」などのテキストエ<br>Windowsの構筆ノフト「メモ様」のことです。<br>現在のパスワードと新しんパス<br>変更ポタンを押下する前に必ず | には <sup>*</sup> ◆*や <sup>*</sup> **に置き換えて表示されます。実際にキーボードから打った文字<br>ディタに一旦打ち出したものを北一してパスワード欄に貼り付ける方法をお助<br>><br>ワード(2回)を入力し、[変更する] ボタンをクリックしてくださ<br>*<br>第1ししい「スワードを捜えてください。 | が刊らず打ち間違いが <i>心</i><br>のします。くべて帯とは:<br>れい。 |

\*\*注意!印刷されませんので必ず控えてください!!\*\*

(5) ログイン用パスワードの変更が完了しました。

続いて初期見積用暗証番号を変更します。『パスワード・見積用暗証番号管理へ』ボタンを押 下します。

| 20あいう 物品等調達                     | ログイン用パスワード変更完了                                 | 2008/03/14 19:57      |
|---------------------------------|------------------------------------------------|-----------------------|
| 案件状況室内   条件状況<br>管理にコージ/127-141 | 1 管理メニュー  <br>R 新田城谷委号堂4 つ ログイン形 (2.2 ) * F 志原 | 2017-9500 217         |
|                                 |                                                |                       |
|                                 | ログイン用バスワードを変更しました。                             |                       |
|                                 | バスワード管理へ                                       |                       |
|                                 | ヘルプデスタ tal:0120-511-370 fax-現在受け               | ナイトトナ ておりません(YM02220) |
|                                 |                                                |                       |
|                                 |                                                |                       |
|                                 |                                                |                       |
|                                 |                                                |                       |
|                                 |                                                |                       |
|                                 |                                                |                       |
|                                 |                                                |                       |

(6) パスワード・見積暗証番号管理画面が表示されます。 見積用暗証番号の『変更』ボタンを押下します。見積用暗証番号は公開見積競争(オープン カウンター)の案件で見積書を提出するときに用います。

| <b>し</b> あい5<br>物品等調達 パ           | スワード・見積用暗証番号管理                                                                                   | 2008/04/25 15:42    |
|-----------------------------------|--------------------------------------------------------------------------------------------------|---------------------|
| <u>案件状況案内</u>   <u>条件検索</u>   管理メ | <u>a-</u>                                                                                        | このページを印刷 終了         |
| 管理メニュー -> バスワード・見積用暗証番号作          | 7理                                                                                               |                     |
| 業者コード                             | 2000001000                                                                                       |                     |
| 業者名                               | 本         よくののののでののの           株式会社         日電商社                                                 |                     |
| ID                                | aichi01                                                                                          |                     |
| バスワードの                            | 煙類 更新日                                                                                           | 時                   |
| ログイン用バス                           | ワード 変更 平成20年 4月25日 15時                                                                           | <mark>42分</mark>    |
| 見積用暗証                             | 話号                                                                                               |                     |
|                                   |                                                                                                  |                     |
| 入札案件に参加する<br>引き続き、上部「管<br>なお      | S定がある場合は、ログイン用バスワード及び見積用暗証番号の<br>里メニュー」より、利用者登録情報管理を選択しICカード登録を行<br>見積案件のみ参加する場合には、ICカード登録は不要です。 | )変更が完了後<br>「って下さい。  |
|                                   | ヘルプデスク tel:0120-511-270 fax:現在受                                                                  | きけ付けておりません(VM02200) |
|                                   |                                                                                                  |                     |
|                                   |                                                                                                  |                     |

(7) 見積用暗証番号を変更します。

現在の見積用暗証番号・新しい見積用暗証番号・新しい見積用暗証番号にそれぞれに該当す る暗証番号を入力して『変更』ボタンを押下します。

| した。<br>物品等調達 | 見積用暗                                                                | 証番号変更                                  | 2004/03/18 12:15            |
|--------------|---------------------------------------------------------------------|----------------------------------------|-----------------------------|
| 案件状況案内   芬   | <u> そ件検索</u>   管理メニュー                                               |                                        | <u>ログアウト</u>                |
|              | 現在の見積用暗証番号<br>新しい見積用暗証番号<br>新しい見積用暗証番号(確認用)<br>※見槇用暗証番号(半角英数字で8~167 | 「「「「」」                                 |                             |
|              | 変更ボタンを押下する前に必ず新しい<br>見積用暗証番号を紛失された場合には再発                            | ヽ見積用暗証番号を控えてください。<br>テの手続きをとっていただく必要がす | ろります。                       |
|              | 変更                                                                  | 戻る<br>ヘルブデスク phone.C                   | 00-224-9999 fax000-224-9999 |
|              |                                                                     |                                        |                             |

(8) 見積用暗証番号の変更が完了します。

初期パスワードおよび初期見積用暗証番号をそれぞれ変更が終了したら、『ログアウト』のリンク を押下してください。電子入札システムを利用するためには再度ログインしなおしてください。

| 見積用暗証番号を変 | 変更しました。           |                                                                   |
|-----------|-------------------|-------------------------------------------------------------------|
| 見積用暗証番号   | 皆理へ               |                                                                   |
|           | ヘルプデスク phone:000・ | -224-9999 fax000-224-9999                                         |
|           |                   |                                                                   |
|           |                   |                                                                   |
|           |                   |                                                                   |
|           |                   |                                                                   |
|           | 見積用暗証番号を変         | <u>見積用暗証番号を変更しました。</u><br><u> 見積用暗証番号管理へ</u><br>ヘルプデスク phone:000・ |